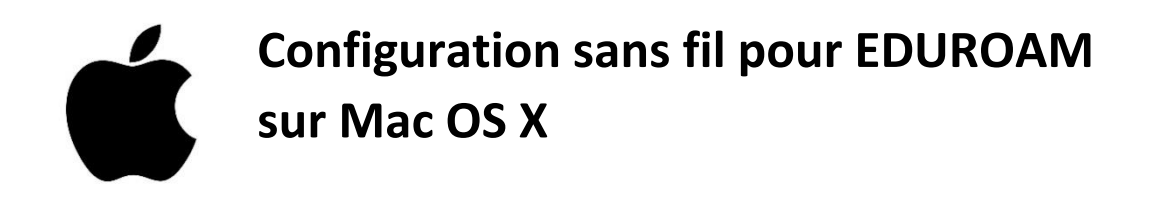

1. Sur votre appareil, allez sur un fureteur internet (exemple : Firefox, Chrome, Safari).

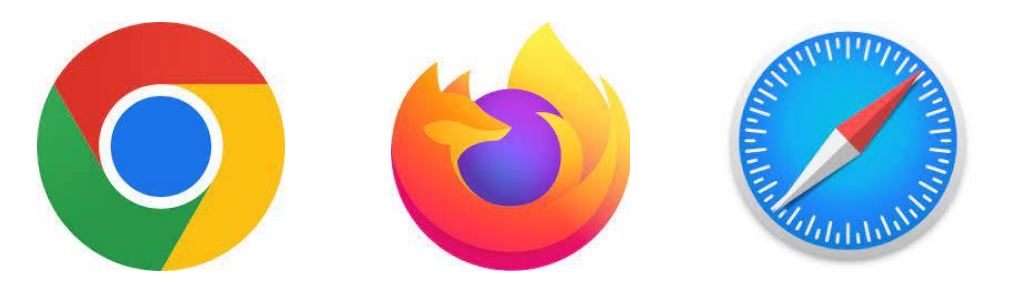

2. Accédez à la page <u>https://cat.eduroam.org/?lang=fr</u>.

Cliquez sur «Cliquez ici pour télécharger votre installateur eduroam».

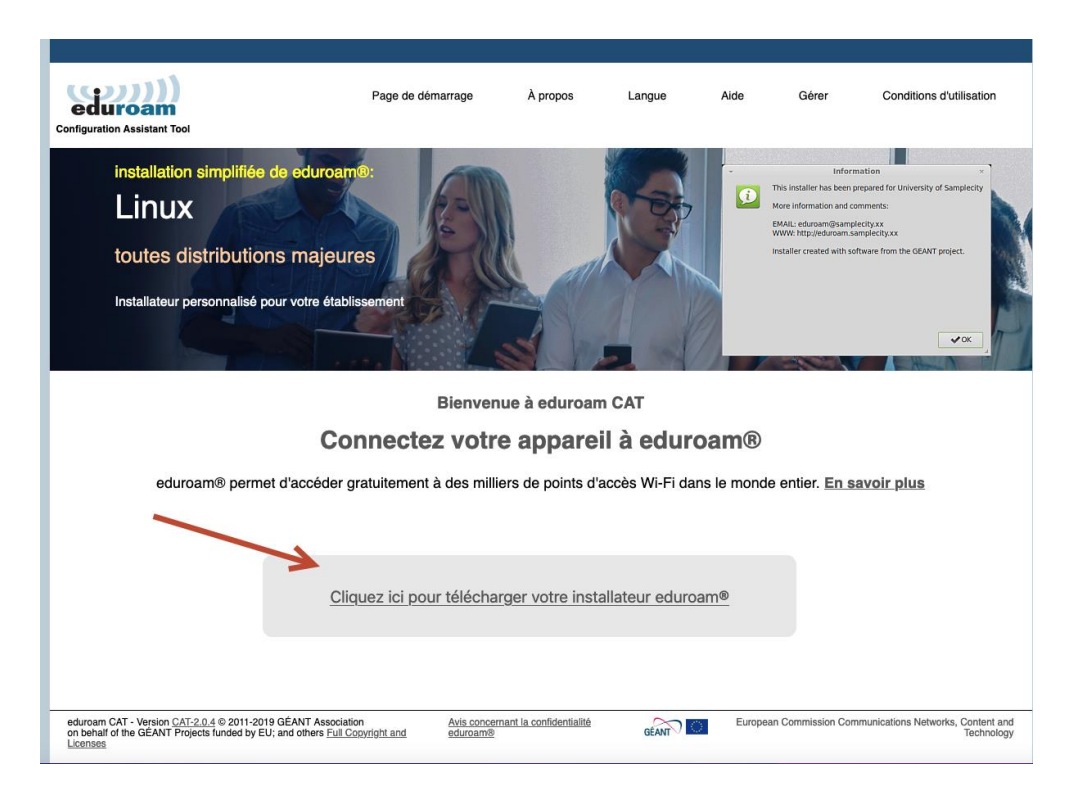

À l'intérieur du menu déroulant, sélectionnez «Université de Sherbrooke».

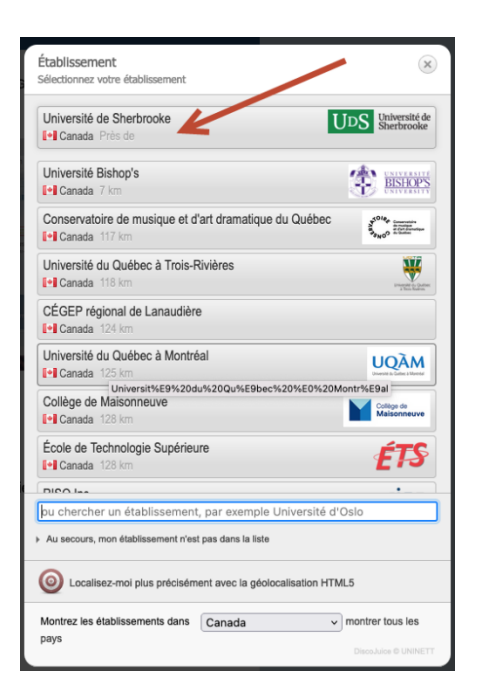

3. Après le téléchargement de l'étape précédente terminé, recherchez le fichier téléchargé nommé «eduroam-OS\_X-usherbrooke.ca.mobileconfig».

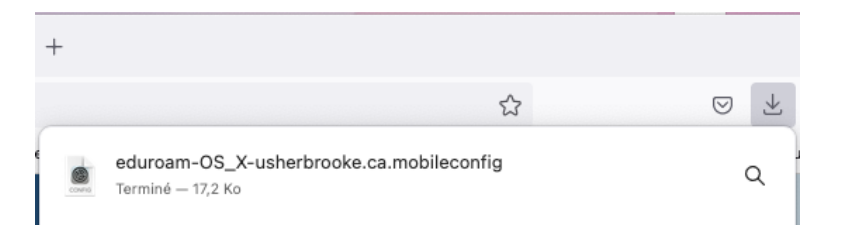

Généralement, il se trouve dans le Finder, dans le dossier «Téléchargements».

| •••                         | < > Téléchargements                      | i≡ ≎                     | ⊘ ⊕• Q               |
|-----------------------------|------------------------------------------|--------------------------|----------------------|
| Favoris                     | Nom                                      | ∧ Date de modification T | aille Type           |
| AirDrop                     | eduroam-OS_X-usherbrooke.ca.mobileconfig | aujourd'hui à 15:25      | 18 ko Profil digurat |
| <ul> <li>Récents</li> </ul> |                                          |                          |                      |
| 🙏 Applications              |                                          |                          |                      |
| Documents                   |                                          |                          |                      |
| Téléchargements             |                                          |                          |                      |
|                             |                                          |                          |                      |

Double-cliquez sur le fichier.

Une fois le fichier ouvert, un message devrait apparaître :

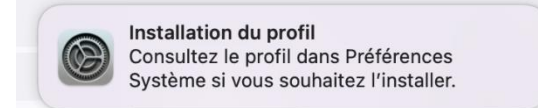

4. Allez dans **Préférences Système**.

Les Préférences Système peuvent être sélectionnées par le raccourci sur le DOCK :

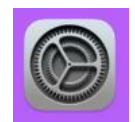

Ou en cliquant sur la «POMME» (en haut à gauche) et en sélectionnant «Préférence Système».

| Ś    | Préférences Système         | Édition | Présentatic |
|------|-----------------------------|---------|-------------|
| À pr | ropos de ce Mac             |         |             |
| Préf | férences Système            |         | -           |
| App  | Store                       |         |             |
| Élén | nents récents               |         | > ]         |
| Ford | cer à quitter Préférences S | Système | びまなブ        |
| Sus  | pendre                      |         |             |
| Red  | émarrer                     |         |             |
| Étei | ndre                        |         |             |
| Verr | rouiller l'écran            |         | ~ # Q       |
| Ferr | mer la session              |         | ☆ ¥ Q       |

5. Par la suite, sélectionnez «Profils» (dans le menu des Préférences Système).

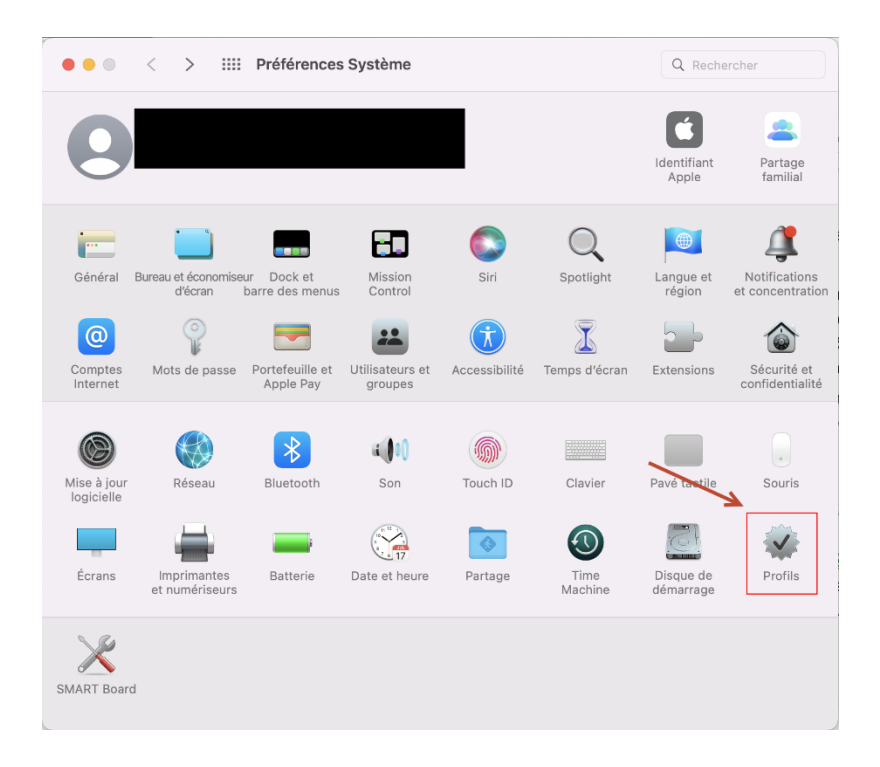

| Téléchargés            | eduroam®                         |                                                                                       | Installer                          |
|------------------------|----------------------------------|---------------------------------------------------------------------------------------|------------------------------------|
| eduroam®<br>4 réglages | Université de Sherbrooke Vérifié |                                                                                       | Installer                          |
|                        | Description                      | Profil de configuration réseau 'U<br>Sherbrooke' de 'Université de Sh<br>par eduroam® | niversité de<br>erbrooke' - fourni |
|                        | Signé                            | GÉANT Association                                                                     |                                    |
|                        | Reçu                             | 22 mars 2022 13:36                                                                    |                                    |
|                        | Réglages                         | Certificat<br>AAA Certificate Services                                                |                                    |
|                        |                                  | Certificat<br>USERTrust RSA Certification Authority                                   | 1                                  |
|                        |                                  | Certificat<br>Sectigo RSA Domain Validation Secur                                     | e Server CA                        |
|                        |                                  | Réseau Wi-Fi<br>eduroam                                                               |                                    |
|                        | DÉTAILS                          |                                                                                       |                                    |
| +                      |                                  |                                                                                       |                                    |

6. Sélectionnez «eduroam» et cliquez sur «Installer...».

Vous devez compléter le champ nom d'utilisateur par votre «CIP@USherbrooke.ca».

Pour le champ du mot de passe, vous devez inscrire le **mot de passe relié à votre CIP**.

Une fenêtre d'avertissement apparaîtra.

Sélectionnez «Installer».

Approuvez ensuite la demande d'autorisation de cette opération.

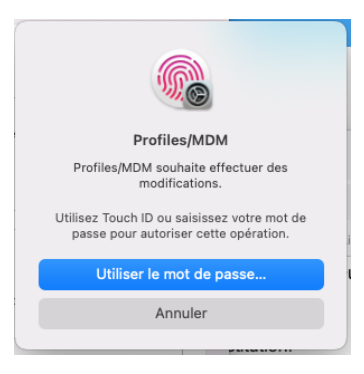

La connexion sans fil « eduroam » devrait être connecté.

7. Visualisez votre connexion sans fil, pour vérifier que la connexion est bien établie.

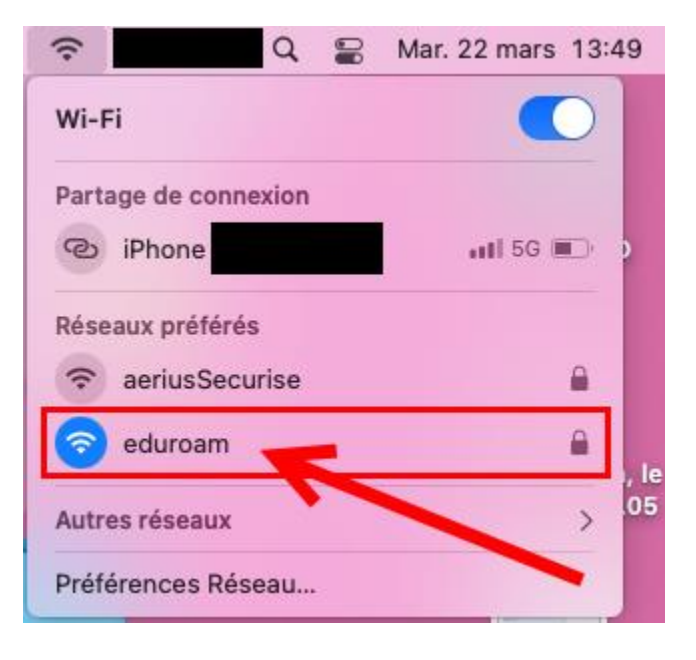